# How to Reset Anpviz H-Series Camera Password

### Method 1

Please follow the below operation video, then get the xIm file and send us. we will reply you back reset file for you to create new password.

Download and install the SADP tool and export the XML file as shown. SADP download link : https://www.anpvizsecurity.com/download-21725

| ~                                  |        |                |        |                                    |                                                                                                    |                       |                          |                                                 |
|------------------------------------|--------|----------------|--------|------------------------------------|----------------------------------------------------------------------------------------------------|-----------------------|--------------------------|-------------------------------------------------|
| SADP                               |        |                |        | Mode:                              | Export/Import Secret Ke *                                                                                                    |                       | \$0                      |                                                 |
| Total number of online devices: 13 |        |                |        | Step 1: Click Ex<br>the OR code. S | Step 1: Click Export to download the key request file (XML file) or take a photo of<br>the OR code. Send the XML file or OR code photo to our technical engineers. |                       | odify Network Parameters |                                                 |
|                                    | ID 🔺 I | Device Type    | Status |                                    |                                                                                                    |                       | Enable Hik-Connect       |                                                 |
|                                    | 001    | NVR216MH-P16   | Active |                                    |                                                                                                    |                       |                          |                                                 |
|                                    | 002    | DS-2CD2042WD-I | Active |                                    |                                                                                                    |                       | Device Serial No.:       | NVR216MH-P1616202105                            |
|                                    | .Sele  | ect device     | Active |                                    |                                                                                                    |                       | Device Short Serial:     | G00275783                                       |
|                                    | 004    | DS-2DF2A404IW- | Active |                                    |                                                                                                    |                       | Start Time:              | 2023-11-14 09:21:48                             |
|                                    | 005    |                | Activo |                                    | 首繁想我们                                                                                                    |                       | IP Address:              | 192.168.1.16                                    |
|                                    | 005    |                | Active |                                    |                                                                                                    |                       | Port:                    | 8000                                            |
|                                    | 006    | DS-2DETC200IVV | Active |                                    | 2023-11-14 09:21:48                                                                                                    |                       | Subnet Mask:             | 255,255,255,0                                   |
|                                    | 007    | HK-IPCAM       | Active |                                    | 3 Export Keys e                                                                                                    | expor XML             | Gateway:                 | 192.168.1.1                                     |
|                                    | 008    | HK-IPCAM       | Active | Step 2: Input the                  | Step 2: Input the low or import the low file received from the technical engineer.                                                                                 |                       | IDu6 Address             | f=00===1.00fff=22.05 d2                         |
|                                    | 009    | HK-IPCAM-HI    | Active | to reset the pa                    | ssword for the device.                                                                                                    | ie technical engineer | invo Address.            | 1600:381:0911:1652:0502                         |
|                                    | 010    | HK-IPCAM-HI    | Active | Files Met                          | nod: 🔹 Input Key 📀 Import Fi                                                                                                    | ile                   | IPvb Gateway:            |                                                 |
|                                    | 011    | HK-IPCAM-HI    | Active |                                    |                                                                                                    |                       | IPv6 Prefix Length:      | 64                                              |
|                                    | 012    | HS-AFS-H99Pro  | Active | New Parrow                         | ord: db                                                                                                    |                       | HTTP Port:               | 80                                              |
|                                    | 013    | HS-AFS-H100I   | Active | 110.010.000                        |                                                                                                    |                       |                          |                                                 |
|                                    |        |                |        | Confirm Passw                      | ord:                                                                                                    |                       |                          |                                                 |
|                                    |        |                |        | Prov                               | IDC No Reset                                                                                                    | c .                   | ministrator Password:    | ja karakara karakara karakara karakara karakara |
|                                    |        |                |        | Keset                              | Ing Grid Reset O Reset ing                                                                                                    |                       |                          |                                                 |
|                                    |        |                |        |                                    |                                                                                                    |                       |                          | Modify                                          |
|                                    |        |                |        |                                    |                                                                                                    | Confirm Cancel        |                          | 2 Forget Passwo                                 |
|                                    |        |                |        |                                    |                                                                                                    |                       |                          | Porgot Passwe                                   |

https://www.youtube.com/watch?v=3KvDz98gw4o (export xlm file video)

https://www.youtube.com/watch?v=hod5IIq4SPI (reset password video)

### **IMPORTANT:**

Do not power off and network off, until reset password successfully.

XLM file will be expired after 24 hours, Please send us when exporting XLM file ASAP; Please reset password ASAP when get reset file from us.

## Method 2

The camera can be reset through the hard reset button.

Press and hold the reset button for about 10 seconds to reset the camera.

#### Note:

1. Only supported by cameras with built-in hard reset button

2. The reset button position shown in the following figure is for reference, please refer to the actual product.

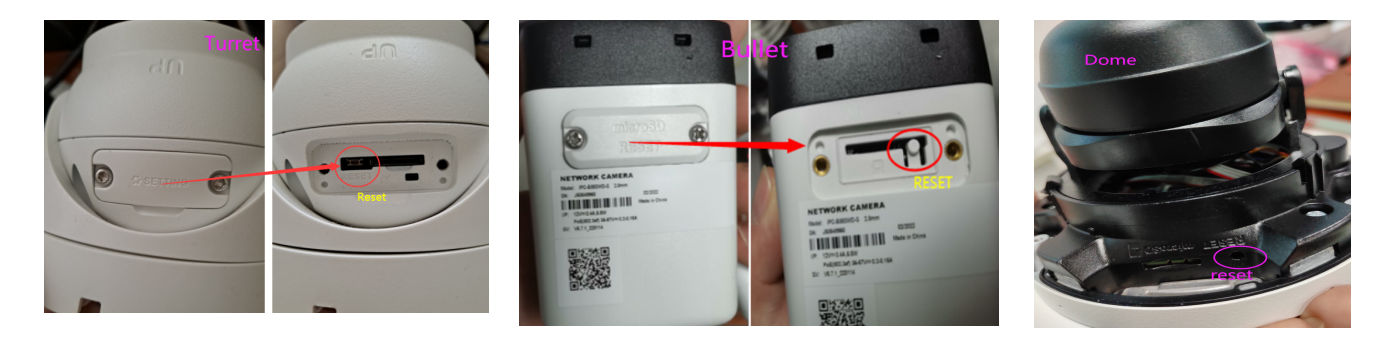